**Wireless Networks** 

## Quick Reference: Joining Uconnect Wireless Network (Android)

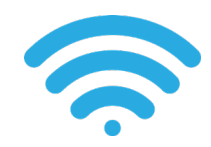

Open wireless networks and click the 'Uconnect Wireless' to join.

You will then need to click on CA Certificate and

You should only have to do this step on your initial time connecting to the network or if you "Forget the Network"

Enter your Active Directory username &

password. After your credentials are verified, you should now be connected to Uconnect!

select "Do Not Validate"

and try to join again later.

NOTE

| 8:22 | 5/17              | 🐨 🛋 🛢 91% |
|------|-------------------|-----------|
| ←    | Wi-Fi             | ৎ @       |
|      | Use Wi-Fi         | •         |
| ٠    | UMMC_Public_Wi-Fi |           |
| •    | wvoip             | â         |
|      | UConnect          | â         |
|      | UMMC_Student      | â         |
| +    | Add network       |           |

| UConnect<br>EAP method  |       |
|-------------------------|-------|
| PEAP                    | •     |
| Phase 2 authentication  |       |
| None                    | -     |
| CA certificate          |       |
| Please select           | -     |
| Use system certificates |       |
| Do not validate         | innec |

| UConnect<br>CA certificate                     |                  |               |
|------------------------------------------------|------------------|---------------|
| Do not validate                                |                  |               |
| No certificate specified. Your con<br>Identity | nnection will no | t be private. |
| Password                                       |                  |               |
|                                                | Cancel           | Connect       |

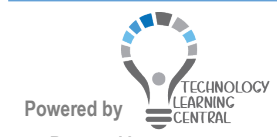